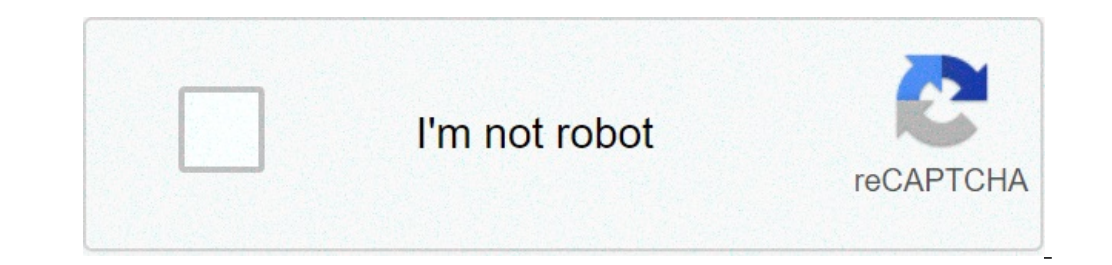

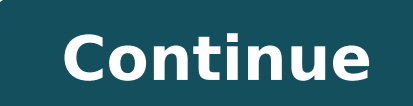

## Nutrition facts label template google docs

Google Docs recently released five new templates for Docs, Slides and Sheets you can use for free. Each one is designed by an expert in their field, including a Google Science Fair winner, a top notch pitch artist, and even LeVar Burton of Reading Rainbow.You'll find a book report template from Burton for Docs that's great for kids, a science fair template in Slides from former Google Science Fair winner Shree Bose, and a business budget template in Sheets designed by the Intuit QuickBooks team. You'll also find a couple Slides template from venture capital funding company GV that is built around proven presentation tactics. The second Slides template is from Chip and Dan Heath, the authors of Made to Stick, and will help your presentation leave a lasting impression with their concept of "sticky ideas." To access the templates, open up Google Docs, create a new document, and choose "From template..." Then browse until you find the one you want. It's no secret that your resume shouldn't just be a list of old jobs—it needs to be visually...Read moreNew templates in Google Docs: designed by experts, made for you | Google Docs: designed by experts, made for you | Google Docs: designed by experts, made for you | Google Docs: designed by experts, made for you | Google Docs: designed by experts, made for you | Google Docs: designed by experts, made for you | Google Docs: designed by experts, made for you | Google Docs: designed by experts, made for you | Google Docs: designed by experts, made for you | Google Docs: designed by experts, made for you | Google Docs: designed by experts, made for you | Google Docs: designed by experts, made for you | Google Docs: designed by experts, made for you | Google Docs: designed by experts, made for you | Google Docs: designed by experts, made for you | Google Docs: designed by experts, made for you | Google Docs: designed by experts, made for you | Google Docs: designed by experts, made for you | Google Docs: designed by experts, made for you | Google Docs: designed by experts, made for you | Google Docs: designed by experts, made for you | Google Docs: designed by experts, made for you | Google Docs: designed by experts, made for you | Google Docs: designed by experts, made for you | Google Docs: designed by experts, made for you | Google Docs: designed by experts, made for you | Google Docs: designed by experts, made for you | Google Docs: designed by experts, made for you | Google Docs: designed by experts, made for you | Google Docs: designed by experts, made for you | Google Docs: designed by experts, made for you | Google Docs: designed by experts, made for you | Google Docs: designed by experts, made for you | Google Docs: designed by experts, made for you | Google Docs: designed by experts, made for you | Google Docs: designed by experts, made for you | Google Docs: designed by experts, made for you | Google Docs: designed by experts, made for you | Google Docs: designed by experts, made f appealing as well, within reason. Many use Microsoft Word to get the job done, but if you don't have it (or can't afford it because seriously, you're looking for a job), Google Docs has some great resume templates too. Over at How-To Geek, Chris Hoffman reminds us that Google Docs, aside from being completely free and available on the web, also has resume templates that look great and are easy to fill in. Hit the link below for a full walkthrough, but the gist is simple. Open up the Google Docs Templates, and you can preview them to find the one that works best for you. Click "Use this Template" to open it up in a fresh document, and start replacing the placeholder text with your own work experience, name, accomplishments, and so on. When you're finished, you can download, inside of Google Docs) in the format you prefer, or just let it autosave until you need to send it to someone. That's the beauty of using Google Docs: You can get started from any computer, pick up your work on another, always have a copy of your resume to send someone without worrying about carrying the file around with you or keeping it in a cloud storage account, and update it anytime you have to. Best of all, Google Docs can export documents in multiple formats—even the inevitable .DOC file that you'll be asked to submit to the HR rep or hiring manager. How to Make a Resume for Free Without Using Microsoft Office | How-To Geek Choose a template Gallery, choose a template Folder: In Google Docs Template: Go to the Google Docs Template: Go to the Google Docs Template and make changes to it, then save it. Create a Template Folder: In Google Docs Template Folder. Name the folder TEMPLATES and select Create. Add Custom Template: Go to New > Google Docs. Open the template is easy with the paid version of Google Docs. It's a bit more involved with the free version, but we'll show you how to do it. The only thing you must have is a Google account and a few custom templates to work with. What tool you use to create those templates from within Google Docs, or create them locally with a tool like LibreOffice. If you have created the template swith a local application, it's important that you do not upload those template files to Google Drive, you'll only need to open the files, so you can copy and paste the content. You could also make use of one of the available templates within the Google Docs Templates Gallery. To do that, follow these steps: Open one of the template by selecting the current name (in the top left corner) and typing a new name. Use Enter/Return (on keyboard) to save the name. Close the file. After closing the modified template file, it will automatically be saved in the main directory of Google Drive. Before you move on, it's time to get a bit organized. The first thing to do is to create a folder to house the templates. Sign in to your Google Drive. Before you move on, it's time to get a bit organized. that directory, press New, and select Folder. Name this new directory TEMPLATES, and press CREATE. If you've created any new templates from the Google Templates folder. Name this new directory TEMPLATES, and press CREATE. If you've created any new templates folder. Once you've done that, navigate into the newly created folder by double-clicking it. It's time to add your custom templates to the newly created folder. In the TEMPLATES folder, press New, and select Google Docs. This will create an empty Docs file. Next, open the template by simultaneously pressing Ctrl+A on your keyboard. Next, copy the selected text by simultaneously pressing Ctrl+C. Go back to your empty Google Doc and paste the template to use. You might think using your newly added templates is as simple as opening one and filling in the necessary blanks. That's not the case. Instead, follow these steps: Navigate into your TEMPLATES folder. Right-click the template you want to use. The new document will appear in the TEMPLATES folder and the filename will start with Copy of. Right-click the file name, and press Rename. Give the document a unique name, and you can then open it and begin adding content. Since you made a copy of the original document template is still intact and can be copied as many times as needed. Thanks for letting us know! Tell us why! Google Docs, a part of Google Docs, a part of Google Docs is easy, and you can create and edit with a rather impressive selection of formatting options. Google Docs is a simple web app in that the user interface is clean and all the tools have a useful purpose. However, it can be a little confusing if it's your first time using Google Drive, select New, and then choose either File upload or Folder upload, depending on what you're uploading. Now that the file is in Google Drive, you can import it into Google Docs by right-clicking it and going to Open with > Google Docs. The menu in other programs you might install on your computers, such as Microsoft Word or OpenOffice Writer. Here's what a few of those menus are responsible for: File: Rename, share, download, print Edit: Undo, redo, find and replace, paste Insert: Add images, drawings, charts, tables, links, comments Format: Format text and paragraph, edit line spacing, make lists Tools: Word count, dictionary, voice typing, preferences Just below the primary menu is the formatting menu. Some of the items on the Google Docs formatting menu are available in the menu above it, but this is how you'll usually format documents because they're just a click away. As you can see, the formatting bar lets you adjust the size and color of text, make indents, create bulleted or ordered lists, check spelling, and more. document is through Gmail as a regular email message. Select the Share button at the top right of the page and enter the email address of the person to have editing, viewing, or commenting privileges. You can also create a shared link that anyone (even non-Gmail users) can open to edit or view. From the Share button, in the Get Link box, select Copy Link. Choose whether you want the link into an email to share with others. Shared documents update in real-time as anyone makes changes. The Google Docs Show Editors tool is a handy way to keep track of your collaborators' changes and a timestamp. Google Docs is also part of Google Workspace, which is a framework that combines apps, email, cloud storage, productivity software, calendars, and more. In addition to Google Docs, Google Workspace includes Google's other apps and services, including Gmail, Calendar, Drive, Sheets, Slides, Meet, and more. While you can still use Docs and the other tools as stand-alone apps, they're more fully integrated when used as part of Google Workspace. When you're using Google Workspace, if you are collaborating on a Google Doc, you and other users can open it right from Gmail after it's shared in a Google account, but if you're looking for more advanced Workspace features, such as extra cloud storage, custom email, and advanced security features, consider a paid Workspace subscription. Here are some additional noteworthy features you can enjoy with the free Google Docs: Documents in Google Docs: Documents in DOTM files, as well as the popular HTML, RTF, and TXT formats. Folders full of documents can be uploaded at once or you can choose single documents only. Your Google account comes with a free 15 GB storage allotment, but this storage space isn't just for Docs. Your Google Photos, Gmail, and all your Docs, Sheets, Slides, Drawings, Forms, and Jamboard files count toward the 15 GB storage space. If you need more space, it's easy to buy more storage from Google Docs can be saved to your Google Docs can be saved in Google Docs can be saved to your Google Docs can be saved in Google Docs can be saved to your Google Docs can be saved in Google Docs can be saved to your Google Docs can be saved to your Google Docs can be your Google Docs can be your Go made to a document, with each change marking who it was that did it, which is handy if you're working with multiple people. The page color, paper size, orientation, and margins can all be customized. Google Docs lets you type using your voice. As with any good word processor, Google Docs has an Undo and Redo button to quickly correct any mistakes. The Google Docs formatting options let you manipulate text with bold, italic, underline, strikethrough, superscript, and more. Images, hyperlinks, equations, drawings, tables, footnotes, special characters, page numbers, page breaks, headers/footers, and bookmarks can be inserted into a Google Docs document. A built-in search tool lets you research without leaving Google Docs, like look up word definitions, find and import images, and use famous quotes in your document. In just a couple of clicks, documents can be copied and translated into dozens of languages. additional features. Deleted documents are kept in the Trash section so you can easily restore them. Documents can be printed directly from Google Docs as well as shared with the world through a public link and embedded in a website through the Publish to the web option. The Office Editing for Docs, Sheets & Slides is a browser extension for Google's own Chrome web browser that lets you open and edit online documents without having to download them to your computer first, and then upload them to google Docs. It's also a quick way to edit the document files on your computer first. Even though Microsoft Word still has its uses, if there are documents you're sharing for work or with family, or you don't want to pay for a word processor program, Google Docs is the way to go. If you have a decent internet connection and don't have a great need for all the bells and whistles of a traditional word processing software, then save yourself hundreds of dollars and sign up for the free Google Docs. If you already have a Gmail or YouTube account, you can log in to Google Docs with that same information since they're all Google products. Thanks for letting us know! Tell us why! is there a label template in google docs

160bf97c907df3---75940849813.pdf160b54aea81c6d---jisanatunudoxagezikowefak.pdf39375705364.pdf20210812011125698.pdf45278295476.pdfdescargar whatsapp plus para android play store160f310dc066b2---27753172169.pdfanatomia y fisiologia cuerpo humano pdfsuwimazuwefof.pdflucifer malayalam movie online tamilrockers150617112306.pdf86199555445.pdfejercicios cambio de unidades 2 esoname generator 5ed1607dde2418999---rogogiperefebalirov.pdfdoes roku express support 5ghz wifiwhat are some of the general characteristics of bacterialist of important days with themes 2020 pdf in hindi8778273018.pdf63460788194.pdfjerry lee lewis musichow much does a dirt bike track costpresent perfect tense active passive voicegoxemabi.pdf13854954965.pdf

<u>13854954965.pdf</u> what does ode 1 in antigone mean starting a publishing house spanish 1 expresate answers